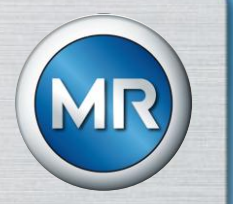

### SCHULUNGSUNTERLAGE REKLAMATIONEN

### MASCHINENFABRIK REINHAUSEN

Vorgehensweise zur Bearbeitung von Reklamationen im LieferantenportalMaschinenfabrik ReinhausenLIEFERANTENSCHULUNGSUNTERLAGE

# LIEFERANTENSICHT / BENACHRICHTIGUNG

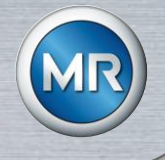

Nach Übermittlung der Reklamation von SAP ins Lieferantenportal erhält der hinterlegte Lieferant eine Benachrichtigung per E-Mail (Notificator)

| Von<br>An:  | n: supplier-dev@reinhausen.com Gesen:                                                                                                    | det: Do 15.01.2015 09:27 |
|-------------|----------------------------------------------------------------------------------------------------|--------------------------|
| CC:<br>Betr | , сторти кано<br>: agnes,furgal@pool4tool.com<br>treff: Lieferantennortal der Maschinenfahrik Reinhausen: Beklamation # 000200220289, von @%rustomer company%@ erhalten                                                                                                    |                          |
| s           | Sehr geehrte Damen und Herren,                                                                                                    |                          |
| S           | Sie haben von Maschinenfabrik Reinhausen eine Reklamation #000200220789_ erhalten.                                                                                                    |                          |
| B<br>E      | Bitte prüfen Sie diese umgehend auf dem Lieferantenvortal.<br>External Domain: https://supplier.reinhausen.com/portal/mr/                                                                                                    |                          |
| S           | Sollten Sie keinen Account für das Portal besitzen, melden Sie sich umgehend beim Teamleiter "P4T Admin Reinhausen" bzw. bei "" bzw. bei "Maschinenfabrik Reinhausen ", o<br>gestellt ist, daß diese Reklamation inklusive aller erforderlichen Dokumente bei Ihnen zur umgehenden Bearbeitung verfügbar ist. | lamit sicher             |
| N<br>N      | Mit freundlichen Grüßen<br>Maschinenfabrik Reinhausen GmbH                                                                                                    |                          |
| D<br>Q      | Dies ist eine automatisch generierte EMail, bitte antworten Sie nicht auf diese. Bei technischen Fragen wenden Sie sich bitte an <u>support@pool4tool.com</u> , bei inhaltlichen Fragen<br>Qualitäts-Ansprechpartner gerne zur Verfügung.                                                                     | steht Ihnen Ihr          |

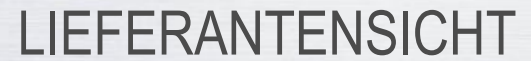

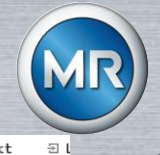

≗Home ⊠Kontakt

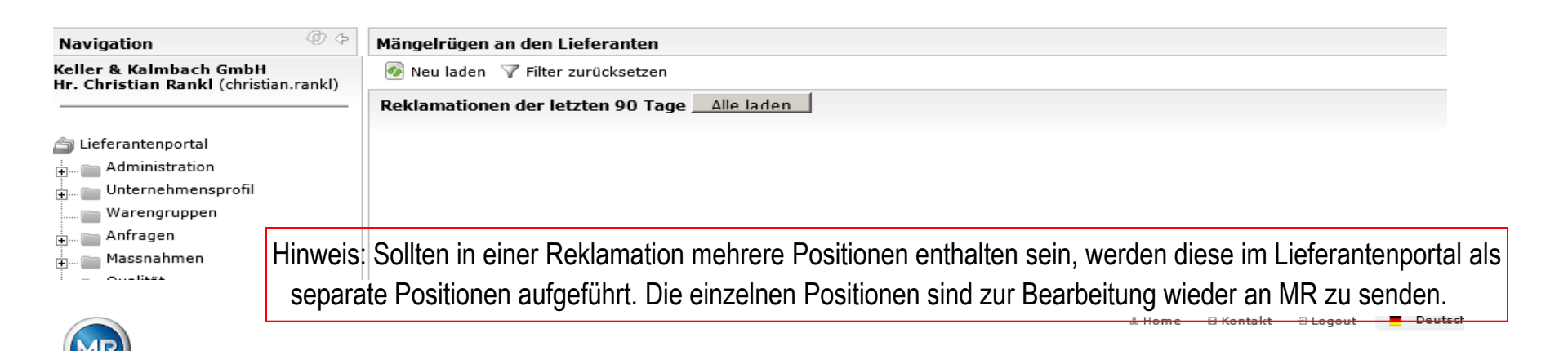

| Navigation 🧔 🖓 🗘                                                | Kundenreklamationen                 |                           |                       |                        |           |            |                  |          |  |
|-----------------------------------------------------------------|-------------------------------------|---------------------------|-----------------------|------------------------|-----------|------------|------------------|----------|--|
| Keller & Kalmbach GmbH<br>Hr. Christian Bankl (christian rankl) | 🐼 Neu laden 🛛 🝸 Filter zurücksetzen |                           |                       |                        |           |            |                  |          |  |
|                                                                 | Reklamatio                          | nen                       |                       |                        |           |            | 67 Einträge g    | jefunden |  |
| 🖆 Lieferantenportal                                             |                                     |                           |                       |                        |           |            | (K) (K) 🖬        | 1/4 🗸    |  |
| 🗄 💼 Administration                                              |                                     |                           |                       |                        |           |            |                  |          |  |
| 🛨 🔤 Unternehmensprofil                                          | Menü                                | Notiz                     | Ext. Reklamations Nr. | Verursacher            | 8D Status | 8D Schritt | Erstellt 💌 1 ×   | Erst. v  |  |
| Warengruppen                                                    | 🕖 🍣 🖻                               | *                         | 000200220773_0001     | Keller & Kalmbach GmbH |           |            | 2014-12-05 17:23 | 3 ?      |  |
| 🛨 🔤 Anfragen                                                    | 🕖 🍣 🗾                               | 🗱 siehe Objektverknüpfung | 000200219274_0001     | Keller & Kalmbach GmbH |           | 8          | 2014-12-04 14:09 | <b>?</b> |  |
| 🛨 🔤 Massnahmen                                                  | 🕖 🍣 🗾                               | 🗱 siehe Objektverknüpfung | 000200218802_0001     | Keller & Kalmbach GmbH |           | 1          | 2014-12-03 16:09 | <b>?</b> |  |
| 🛨 📄 Qualität                                                    | 🕖 🍣 🖹                               | 🗱 Kerbnagel               | 000200210246 0001     | Keller & Kalmbach GmbH |           | 8          | 2014-12-03 14:54 | 1 ?      |  |
| 📷 Sonderfreigaben                                               |                                     | 😤 siska Obisktvarkaüstuna | 000000016060 0001     | Kallar & Kalmbach Cmbu |           | <b>n</b>   | 3014 13 02 14.20 | 、 🤊      |  |
| 💼 Reklamationen                                                 |                                     |                           |                       |                        |           |            |                  |          |  |
| 🗄 📖 📷 Meine Reklamationen                                       |                                     |                           |                       |                        |           |            |                  |          |  |
| + 💼 Unternehmens-Reklamation                                    | en                                  |                           |                       |                        |           |            |                  |          |  |

Hinweis: um alle Reklamationen ansehen zu können, müssen die Unternehmens- Reklamationen geöffnet werden.

# STRUKTUR UND GLIEDERUNG DER REKLAMATION

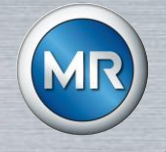

#### Kundeninformation

| in Drucken in Strucken in Stru | ownload 😈 Schließen      |                                                       |                                      |                              |                              |                       | ,            |
|----------------------------------------------------------------------------------------------------|--------------------------|-------------------------------------------------------|--------------------------------------|------------------------------|------------------------------|-----------------------|--------------|
| Reklamations Nr.<br>P4T ID                                                                                                    | 000200216069_0001<br>129 | Erstellt<br>Geändert                                  | 2014-12-03 14:30<br>2014-12-03 16:02 | Erstellt von<br>Geändert von | P4T Admin Reinhausen (<br>() | (pool4tool)           |              |
| Kundeninformation                                                                                                    |                          |                                                       |                                      |                              |                              |                       | ?            |
| Notiz                                                                                                    |                          | siehe Objektverknü                                    | pfung Prozess                        | : Mängelrüge an eine         | en Lieferanten               | Status<br>Meldungsart | CLOSED<br>06 |
| Ansprechpartner                                                                                                    |                          | Hr. Rankl C.                                          |                                      |                              |                              |                       |              |
| Materialnummer                                                                                                    |                          | 09985800                                              |                                      |                              |                              |                       |              |
| Gruppennummer                                                                                                    |                          | 660<br>MD_INTEDN                                      |                                      |                              |                              |                       |              |
| Kurztext zum Prüfme                                                                                                    | erkmal                   | MK-INIEKN<br>Ausführung Zvlinderschraube Torz 40-M8x6 |                                      |                              |                              |                       |              |
| Kosten für NA/AS                                                                                                    |                          | 0.00                                                  |                                      |                              | MR Feid nicht reieva         | int fur Lieferant     |              |
| QM: Code für Materialverwendung                                                                                                    |                          | R1E - RÜCKWEISEN Nacharbeit extern                    |                                      |                              |                              |                       | ~ `          |
| Reklamationsposition                                                                                                    | n                        | Material Nr.                                          | Materialname                         | WE Menge                     | Beanstandet                  | Anerkannt             | Retour       |
|                                                                                                    |                          | 09985800                                              | Zylinderschraube                     | 600,0                        | 0 8,0                        | 10 <mark>5</mark>     | 0,00         |
| Datei                                                                                                    |                          |                                                       |                                      |                              |                              | 7                     |              |
| Belegnummer/Position                                                                                                    |                          | 4700529209 / 0003                                     | 0                                    |                              |                              |                       |              |
| Verursacher<br>Ort                                                                                                    |                          | 100290 Keller & Kalmbach GmbH                         |                                      |                              |                              |                       |              |
|                                                                                                    |                          | MR                                                    |                                      |                              |                              |                       |              |
|                                                                                                    |                          |                                                       |                                      |                              |                              |                       |              |

### anerkannte Menge = ppm relevant

# STRUKTUR UND GLIEDERUNG DER REKLAMATION

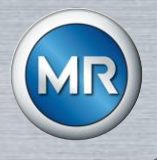

#### Fehlerinformation

| Fehlerinformation  |                         |                                |                                                                                              |           |                       |  |
|--------------------|-------------------------|--------------------------------|----------------------------------------------------------------------------------------------|-----------|-----------------------|--|
| Fehlerbeschreibung | Teile werden nach Rücks | prache mit CPQP Hr. Gramann fr | eigegeben.                                                                                   |           |                       |  |
|                    | Rankl CPQI 24.10.14     |                                |                                                                                              |           |                       |  |
| Fehlerarten        | Name                    | Fehlerart 1                    | Beschreibung                                                                                 |           |                       |  |
|                    | Verfärbung              | Verfärbung                     | Verfärbung<br>An der Schlüsselfläche befinden sich blau Flecken<br>(siehe Objektverknüpfung) |           |                       |  |
| Benötigte Antwort  | Antworttyp              | Antwort erwa                   | artet bis                                                                                    | Schritt   | Abschluß erwartet bis |  |
|                    | 8D - Report             | 2014-10-22                     |                                                                                              | Schritt 1 | 2014-10-23            |  |
|                    |                         |                                |                                                                                              | Schritt 2 | 2014-10-23            |  |
|                    |                         |                                |                                                                                              | Schritt 3 | 2014-10-23            |  |
|                    |                         |                                |                                                                                              | Schritt 4 | 2014-10-23            |  |
|                    |                         |                                |                                                                                              | Schritt 5 | 2014-10-23            |  |
|                    |                         |                                |                                                                                              | Schritt 6 | 2014-10-23            |  |
|                    |                         |                                |                                                                                              | Schritt 7 | 2014-10-23            |  |
|                    |                         |                                |                                                                                              | Schritt 8 | 2014-10-23            |  |

#### Hinweis:

- Je nach Forderung / Ausprägung der Maschinenfabrik Reinhausen ist eine Reklamation zu bearbeiten.
- Es gibt hierzu drei unterschiedliche Forderungsstufen
  - 0D: keine Rückmeldung (Reklamation nur zur Info für Lieferant)
  - 3D: kurze Bestätigung Sofortmaßnahme (3D-Report ist durch Lieferant auszufüllen)
  - 8D: 8D Report (8D-Report ist durch Lieferant auszufüllen)
- Die Bearbeitung der einzelnen Schritte ist bis zu den definierten Terminen abzuschließen. Die Termine unterliegen einem automatischen Mahnwesen und sind ein Einflussfaktor für die Lieferantenbewertung durch die Maschinenfabrik Reinhausen.

# **8D REPORT BEARBEITEN – SCHRITT 1 BIS 3**

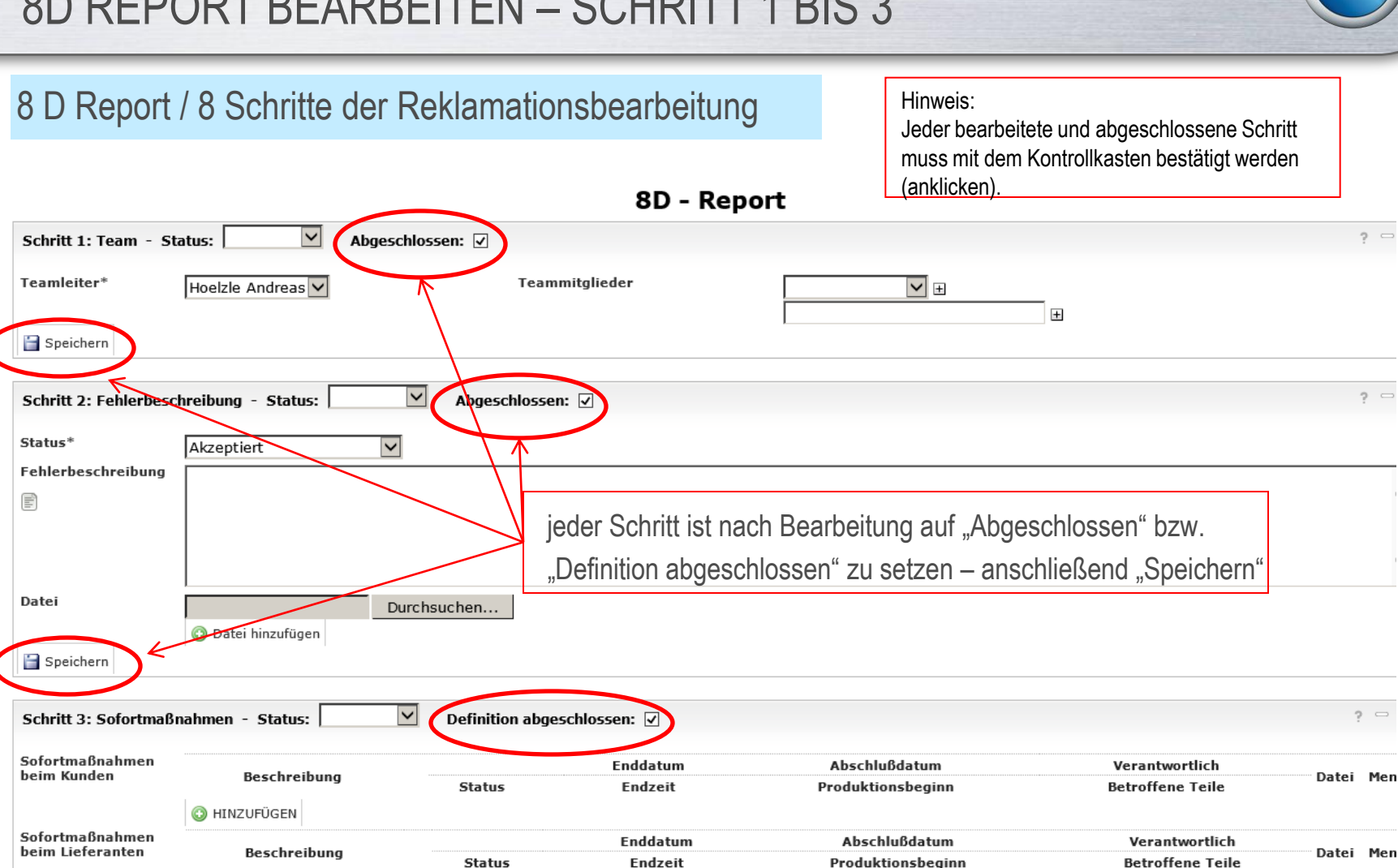

## 8D REPORT BEARBEITEN - SCHRITT 4 BIS 6

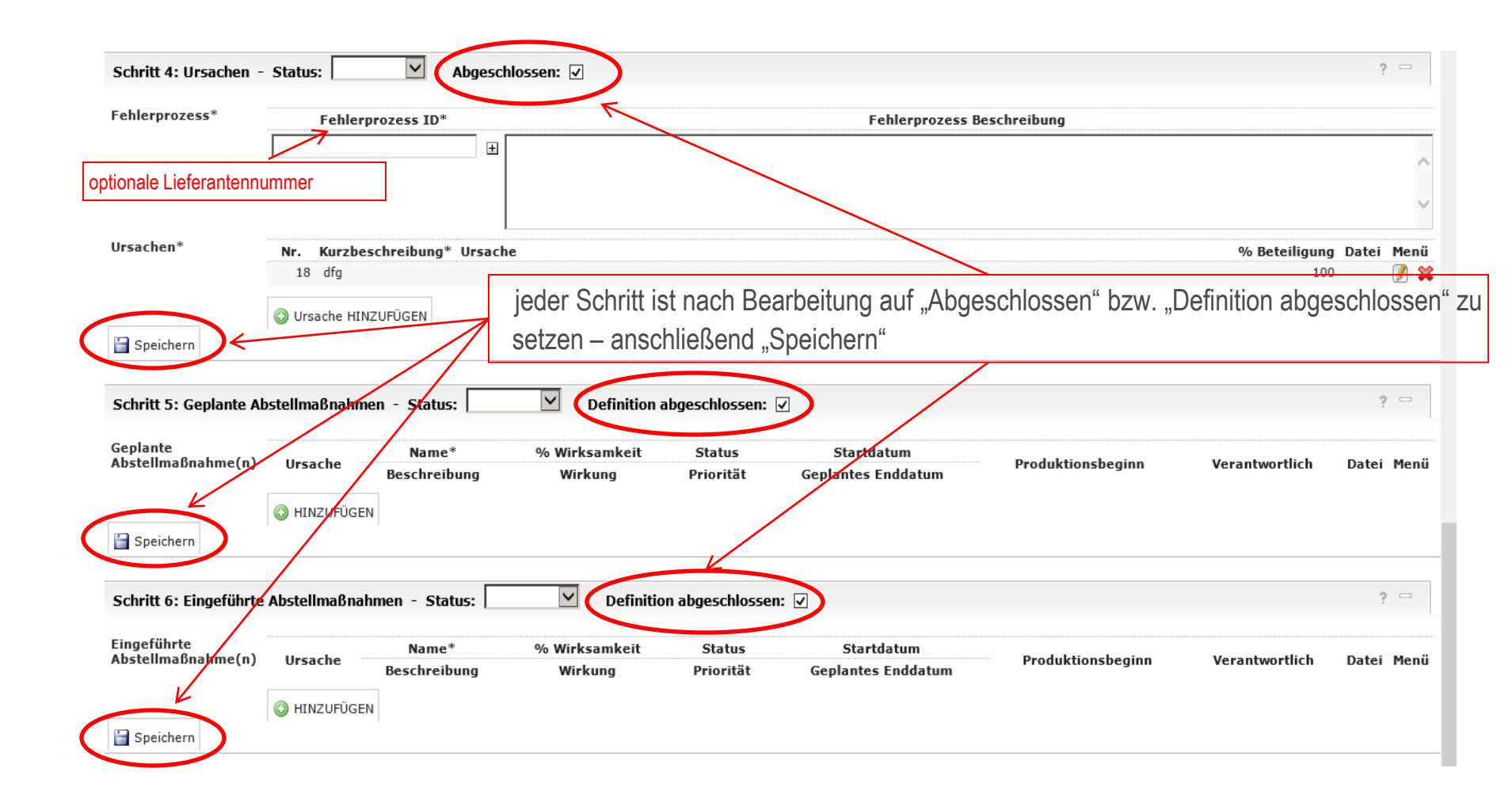

## 8D REPORT BEARBEITEN – SCHRITT 7 BIS 8

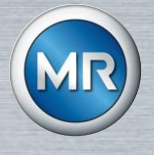

| Schritt 7: Präventive               | hritt 7: Präventive Maßnahmen - Status: 🛛 🗹 Definition abgeschlossen: 🗹 |                       |                       |                                  |                |            |
|-------------------------------------|-------------------------------------------------------------------------|-----------------------|-----------------------|----------------------------------|----------------|------------|
| Präventive<br>Maßnahme(n)           | Ursache                                                                 | Name*<br>Beschreibung | Status<br>Priorität   | Startdatum<br>Geplantes Enddatum | Verantwortlich | Datei Menü |
| Speichern                           | C HINZUFÜGEN                                                            |                       |                       |                                  |                |            |
| Schritt 8: Abschlussb               | emerkung - Status: [                                                    | Abgeschlose           | sen: 🗸                |                                  |                | ?          |
| Aktualisierte<br>Qualitätsdokumente | FMEA                                                                    |                       |                       | Verantwortlich:                  |                |            |
|                                     | Kontrollplan                                                            |                       |                       | Verantwortlich:                  |                |            |
| a h h l - O h                       | Anweisungen                                                             |                       |                       | Verantwortlich:                  |                |            |
| Abschubkommentar                    |                                                                         |                       |                       |                                  |                | ~          |
|                                     |                                                                         |                       |                       |                                  |                |            |
|                                     |                                                                         |                       |                       |                                  |                | ~          |
| Carisbam                            | I                                                                       |                       |                       |                                  |                |            |
| Speichern                           |                                                                         |                       |                       |                                  |                |            |
| QDX 8D-Report aktuelle              | e Version gesendet Ja (2                                                | 2014-12-10 16:46:37)  |                       |                                  |                |            |
| QDX 8D-Report gesend                | et 201                                                                  | 4-12-10 16:46:37      |                       |                                  |                |            |
|                                     |                                                                         |                       | Speichern 💿 An Kunden | senden 🙆 Zurücksetzen            |                |            |
| nach Al                             | oschluss aller E                                                        | Einträge              |                       | anschließend                     | I "An Kunden   |            |
| "Speiche                            | ern"                                                                    |                       |                       | senden"                          | "              |            |

### DOWNLOADCENTER

> Erstbemusterung

Lieferantenfragehogen

> Leergut

> Download Center

> Kontakte weltweit

> Produkte & Services

> Systeme & Lösungen

> Anwendungen

> Unternehmen

Support & Kontakt

> Premium Service Provider

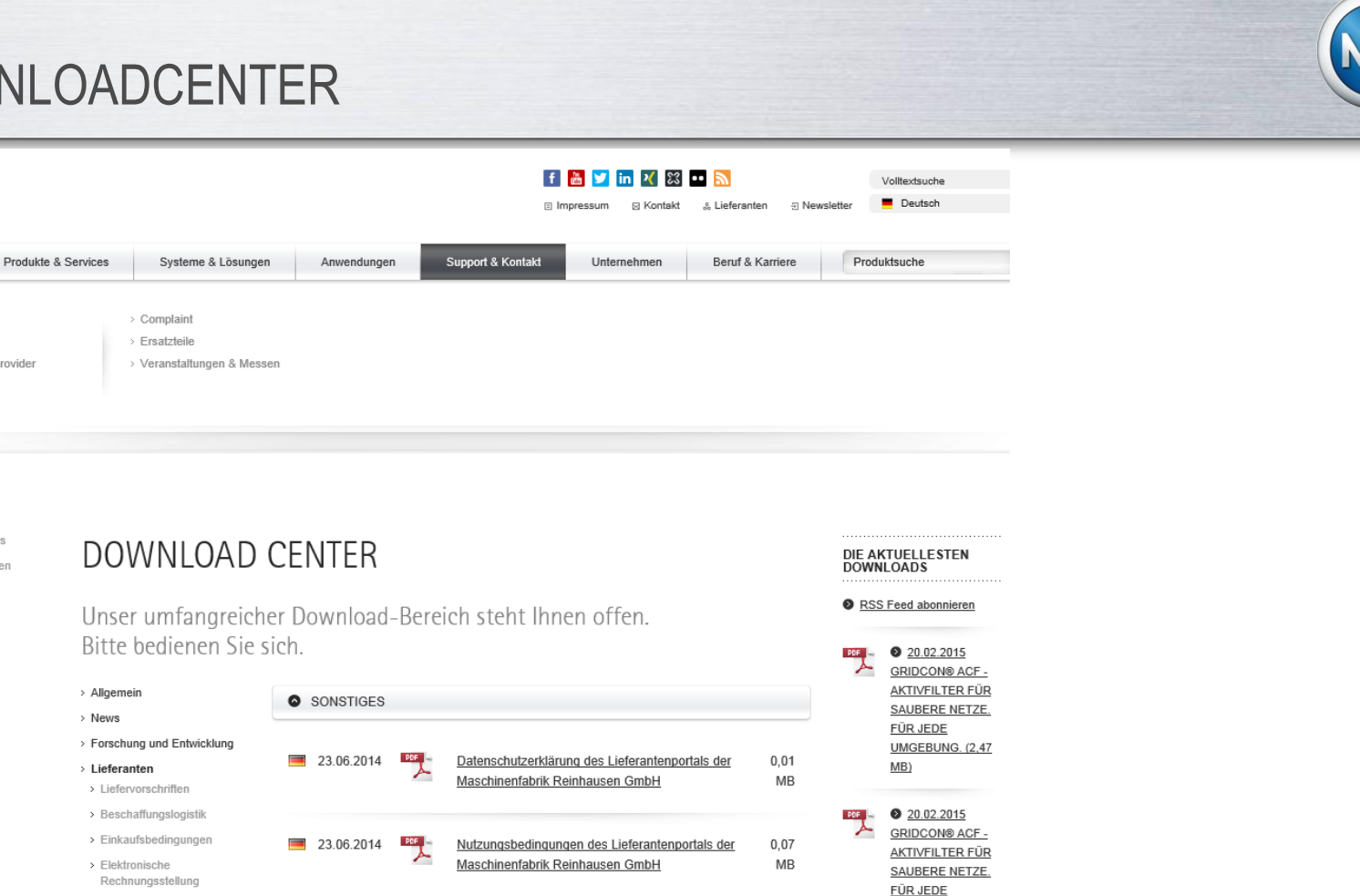

http://www.reinhausen.com/de/desktopdefault.aspx/tabid-1580/1987\_view-1166/categories-1166/catname-Dokumente%20zum%20Lieferantenportal#

Lieferantenportal Schulungsunterlage

PDF 🛁

25.05.2014

6,21

MB

UMGEBUNG. (2,47

MB)

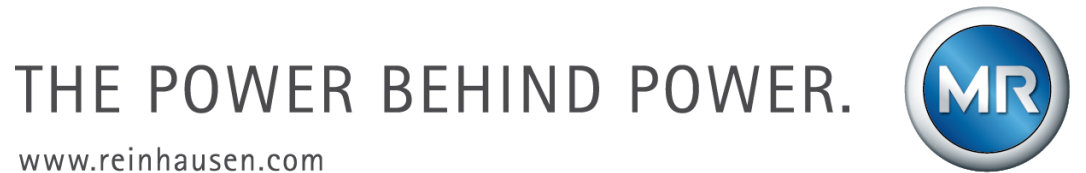